## **LANGKAH PERBAIKAN HIBAH** Grant Management – Universitas Indonesia

2

3

# MASUK GRANT MANAGEMENT

Akses ke https://grant.ui.ac.id/ Masukkan Username dan Password

## **MELIHAT DAFTAR HIBAH**

Klik Pengusul >> Hibah Saya Proposal yang didanai akan mempunyai Status Penandatangan Surat Perjanjian

Tahapan Hibah Saat ini:

Penandatanganan Surat Perjanjian

## **AKSES HALAMAN DETIL HIBAH**

Klik Drop Down Pada Hibah yang akan diakses >> Klik View Detail

| Sistem Identifikasi<br>Kesegaran Buah Berlapis<br>Lilin menggunakan | PIT-9 2019 | PUBLISHED | , Penandatanganan Surat<br>Perjanjian | BELUM<br>DIPEDINGA | ~ |  |
|---------------------------------------------------------------------|------------|-----------|---------------------------------------|--------------------|---|--|
| Teknologi Hyperspectral<br>Imaging                                  |            |           |                                       |                    |   |  |

## MELIHAT KOMENTAR REVIEWER

| Klik Tab Status Kelulusan | >> Klik Seleksi Subtantif |
|---------------------------|---------------------------|
|---------------------------|---------------------------|

| Per                                                 | daftaran                                                                                                    | Lolos                                             |
|-----------------------------------------------------|----------------------------------------------------------------------------------------------------|---------------------------------------------------|
| Sel                                                 | eksi Administratif                                                                                                    | Lolos                                             |
| Sel                                                 | eksi Substantif                                                                                                    | Lolos                                             |
| Rekomendasi Rev                                     | iewer                                                                                                    |                                                   |
| Komentar<br>Penilaian Substant                      | if Proposal A. Kebaruan & Originalitas (1   2   4   5 ) 20% :4 B. Metodology (1   2   4   5 ) 40% :5 C. Potensi Publikasi                         | i ( 1   2   4   5 ) 40% 5 Saran & Rekomendasi:    |
| 1. Sudah disel<br>2. Sudah ditul                    | utkan target luaran ke jurnal Q3<br>skan nama mahasiswa program S3                                                                                |                                                   |
| Rekomendasi Rev                                     | iewer                                                                                                    |                                                   |
| Komentar<br>Penilaian Substant<br>Semua syarat terp | if Proposal A. Kebaruan & Originalitas ( 1   2   4   5 ) 20% : 5 B. Metodology ( 1   2   4   5 ) 40% : 5 C. Potensi Publika:<br>enuhi dengan baik | si ( 1   2   4   5 ) 40% : 5 Saran & Rekomendasi: |
|                                                     |                                                                                                    |                                                   |
| Per                                                 | gumuman Penerima                                                                                                    | Loios                                             |
|                                                     |                                                                                                    |                                                   |

## LANGKAH PERBAIKAN HIBAH Grant Management – Universitas Indonesia

### EDIT DANA HIBAH

#### Klik Tab View Detil

Klik Edit untuk memperbaiki Dana Hibah sesuai dengan saran perbaikan.

| USULAN BIAYA             |                |
|--------------------------|----------------|
| Kegiatan                 | Anggaran       |
| Dana Usulan - Honorarium | RpO            |
|                          |                |
| Bahan Habis Pakai        | Rp 127,000.000 |
|                          |                |
| Perjalanan               | RpO            |
|                          |                |
| Publikasi & Seminar      | Rp 125.000.000 |
|                          |                |
| Lain - Iain              | Rp 18.000.000  |
|                          |                |
|                          | +              |
| Total Dana Usulan        | Rp 270.000.000 |
| Dana Internal            | RpO            |
|                          |                |
| Dana Institusi Lain      | RpO            |
|                          |                |
| Inkind                   | RpO            |
|                          |                |
|                          |                |
| Total Usulan Biaya       | Rp 270.000.000 |
|                          | Cancel Submit  |
|                          |                |

Klik Submit untuk menyelesaikan perbaikan Dana Hibah

## **LANGKAH PERBAIKAN HIBAH** Grant Management – Universitas Indonesia

| Mengupload Revisi Proposal dan Informasi Rekening |
|---------------------------------------------------|
| Klik View Kontrak >> Edit                         |
| Lengkapi isian yang diperlukan                    |

| Detail Hibah                                                        | Detail Usulan | Kontrak | Status Kelulusan |
|---------------------------------------------------------------------|---------------|---------|------------------|
| Nama di Buku Tabungan                                               |               |         |                  |
|                                                                     |               |         |                  |
| Nomer Rekening                                                      |               |         |                  |
| Nama Bank dan Cabang                                                |               |         |                  |
|                                                                     |               |         |                  |
| Upload Scan Buku Tabungan                                           |               |         |                  |
| Choose File No file chosen<br>format jpg. jpeg dengan maksimal 25mb |               |         |                  |
| Upload Dokumen                                                      |               |         |                  |
| Proposal PIT9.pdf                                                   |               |         | ×                |
| format pdf dengan maksimal 25mb<br>+ Tambah Dokumen Usulan          |               |         |                  |
|                                                                     |               |         |                  |
|                                                                     |               |         |                  |
|                                                                     |               |         | Caricel Subm     |

- 1. Isi Nama di Buku Tabungan
- 2. Isi Nomer Rekening

6

- 3. Isi Nama Bank dan Cabang
- 4. Upload Scan Halaman Nomer Rekening Buku Bank dalam extension jpg
- 5. Upload Dokumen Proposal Hibah yang sudah diperbaiki sesuai dengan Saran dan Komentar. Jika tidak ada Saran Perbaikan, Cukup dengan meng upload dokumen proposal terdahulu
- 6. Klik Submit untuk mengirimkan semua informasi dan dokumen.